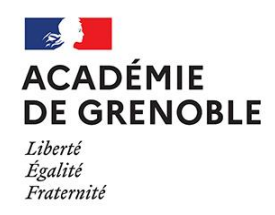

EAFC Ecole Académique de la Formation Continue

# PROGRAMME ACADÉMIQUE DE FORMATION DE L'ÉCOLE ACADÉMIQUE DE LA FORMATION CONTINUE

# Campagne d'inscription individuelle

**23 JUIN - 19 SEPTEMBRE 2025** 

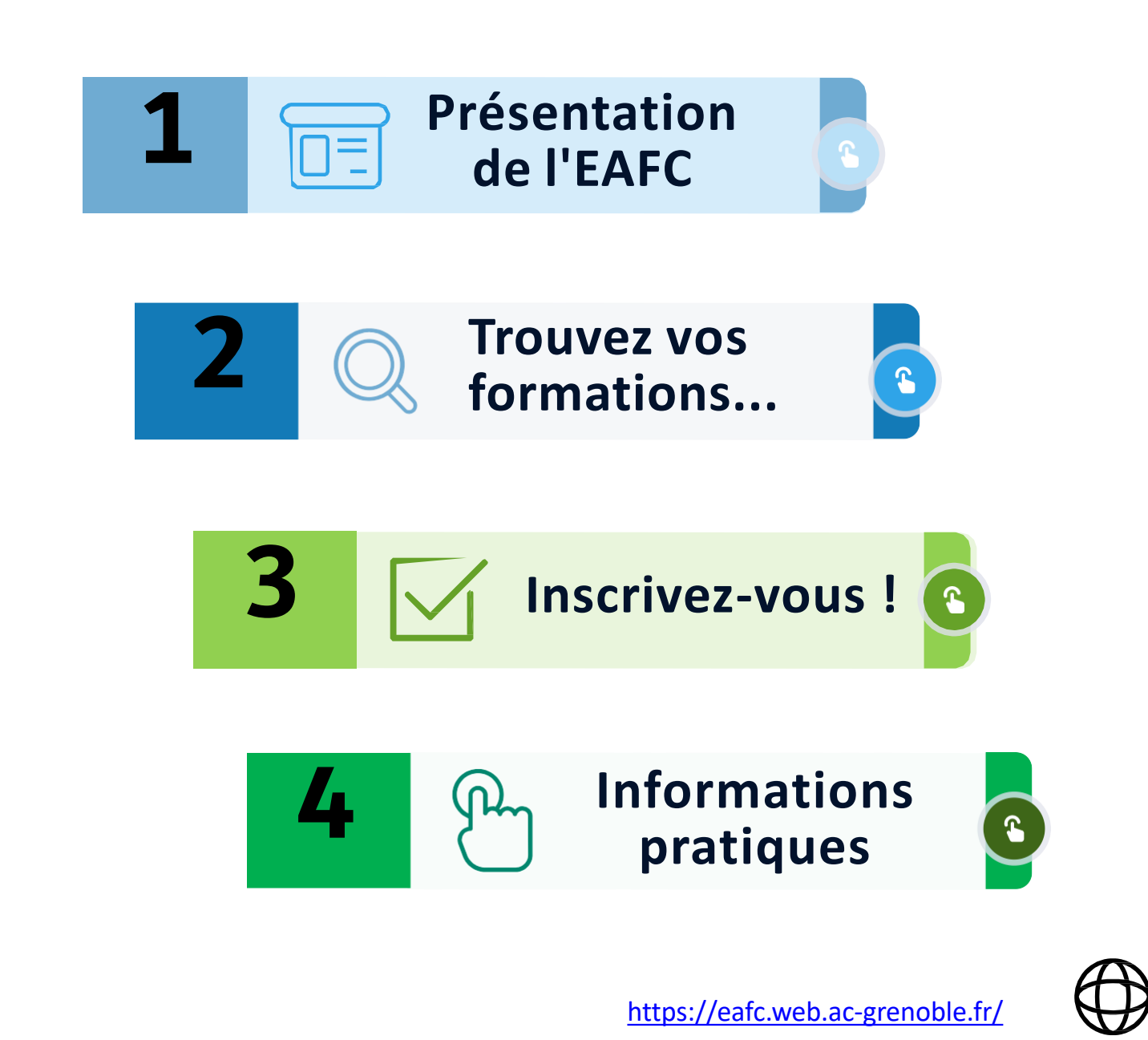

### Le mot du directeur

J'ai le plaisir de vous annoncer la publication du programme de formation de l'Ecole Académique de la Formation Continue (EAFC). Ce programme s'adresse à l'ensemble des personnels, des premier et second degrés, enseignants, personnels d'éducation et d'accompagnement, personnels administratifs, techniques, de santé et sociaux, personnels d'encadrement et personnels Jeunesse, Engagement et Sports. Il est décliné à l'échelle départementale pour les personnels pédagogiques du premier degré et à l'échelle académique pour tous les autres personnels.

Le programme de l'École Académique de la Formation Continue permet d'accompagner chaque personnel tout au long de sa carrière pour:

- soutenir l'entrée dans le métier des différentes catégories de personnels ;
- renforcer les pratiques professionnelles de tous les personnels ;
- accompagner celles et ceux qui aspirent à une évolution professionnelle.

Vous trouverez dans ce livret toutes les informations vous permettant de rechercher les formations qui vous intéressent et de vous y inscrire.

Je remercie toute l'équipe de l'Ecole Académique de la Formation Continue pour la construction et la mise en œuvre de cette offre de formation renouvelée, étoffée et au service de votre développement professionnel.

Bonne découverte de ce nouveau programme académique de la formation continue.

Jean-Christophe LARBAUD, Directeur de l'EAFC

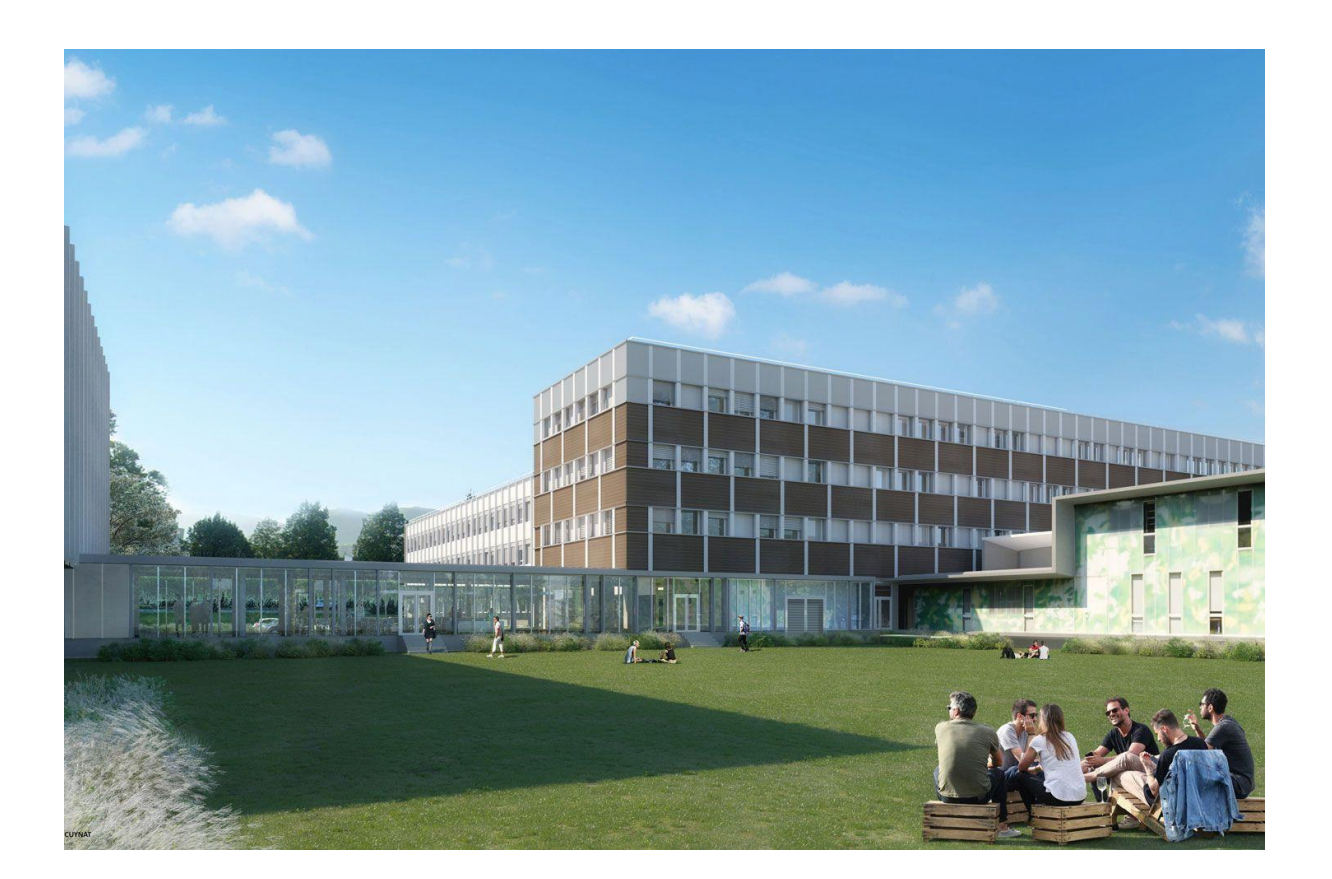

L' École Académique de la Formation Continue (EAFC) est implantée sur le pôle éducation du campus universitaire de Saint-Martin-d'Hères, dans des locaux partagés avec l'INSPE et la Maison pour la science.

L'École Académique de la Formation Continue concrétise l'engagement #12 du Grenelle de l'Éducation : offrir à tous les personnels **un parcours de formation continue** qui réponde davantage **à leurs besoins, personnalisable, de proximité, le plus souvent possible qualifiant ou diplômant.** 

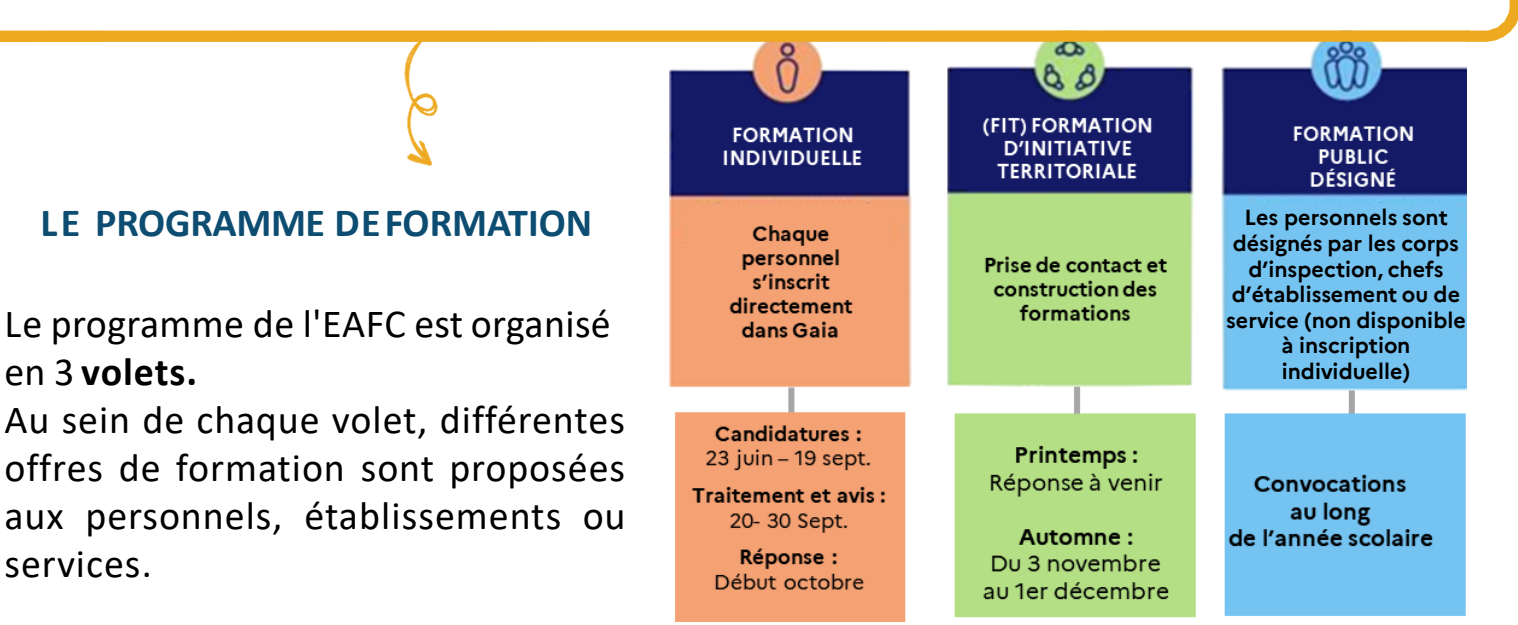

Le programme de formation valorise l'offre des partenaires et permet l'accès à des ressources complémentaires. Il permet ainsi à chaque personnel de construire son propre parcours de formation.

# Structure de l'offre de formation

Volet 1 DÉBUTER DANS SON MÉTIER

#### Culture commune

Parcours de formation

- Personnels et cadres administratifs
- Personnels de direction et inspecteurs
- Contractuels
- Stagiaires
- Néo-titulaires

## Volet 3 ÉVOLUER DANS SA CARRIÈRE

Formations de formateurs Formations promotionnelle et certification Accompagnement à l'évolution professionnelle

#### Volet 2 SE DÉVELOPPER PROFESSIONNELLEMENT

Se renforcer et se perfectionner pour une école efficace et équitable

- Formations métier et disciplinaire
- Formations école inclusive
- Pratiques efficaces et équitables

Porter ensemble les ambitions de l'École

- Valeurs de la République
- Bien-être à l'École
- Numérique et intelligence artificielle
- Éducation aux enjeux contemporains

 Continuité et sécurisation des parcours
 Prévenir les risques et accompagner les personnels

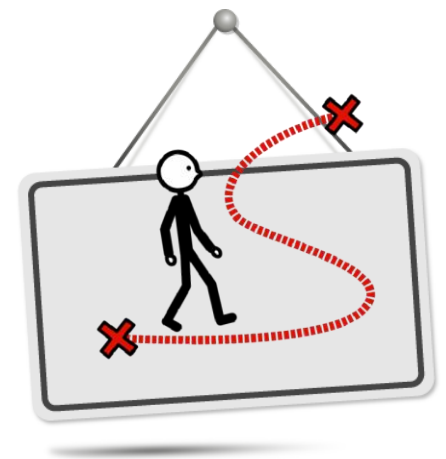

## PARCOURS BALISÉS

L'EAFC propose dans plusieurs thématiques des PARCOURS BALISÉS de formation.

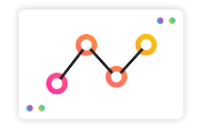

Il s'agit d'une offre de formation aux modalités hybrides qui engage les participants sur **au moins 2 ans** et pour **une durée d'au moins 24h**.

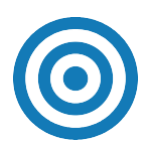

L'objectif de ces parcours est de créer un collectif de formation qui bénéficie de temps pour expérimenter, pour s'approprier de nouvelles pratiques, de nouveaux gestes professionnels et pour consolider ses compétences.

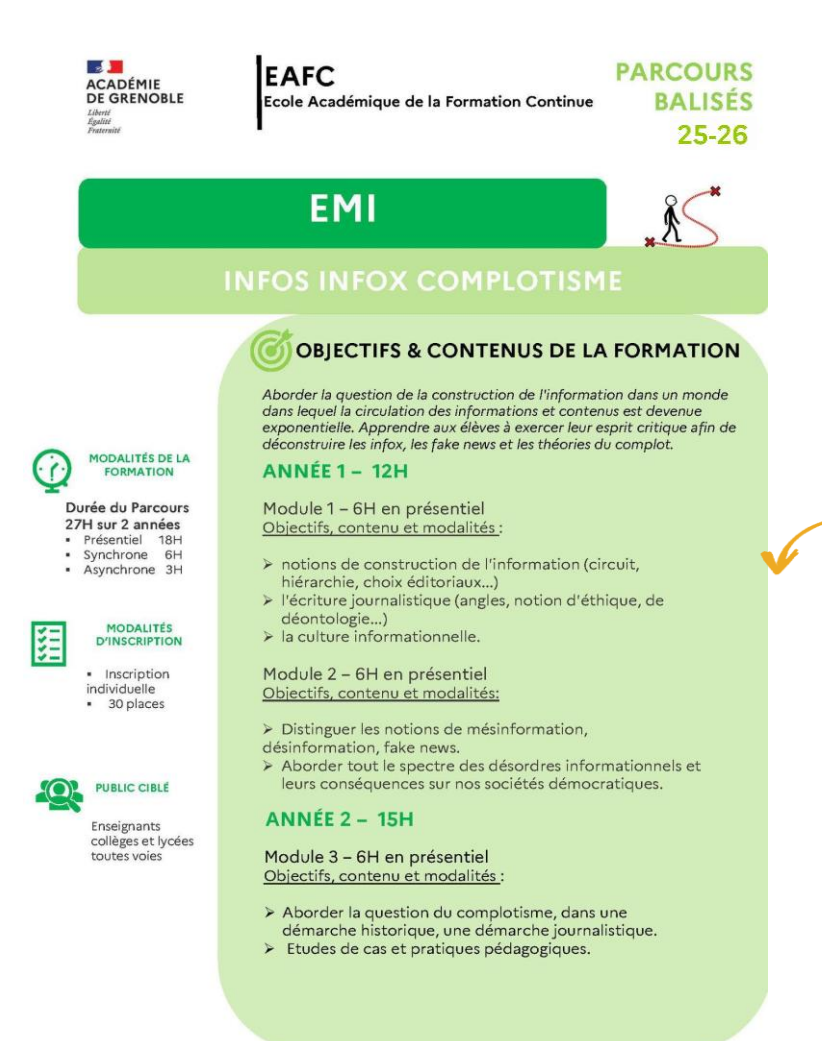

Vous pouvez consulter et télécharger les fiches descriptives des parcours sur le site de l'EAFC (sur la page du parcours concerné) Afin de vous renseigner sur les parcours et les formations proposés, **des interfaces** complémentaires sont à votre disposition :

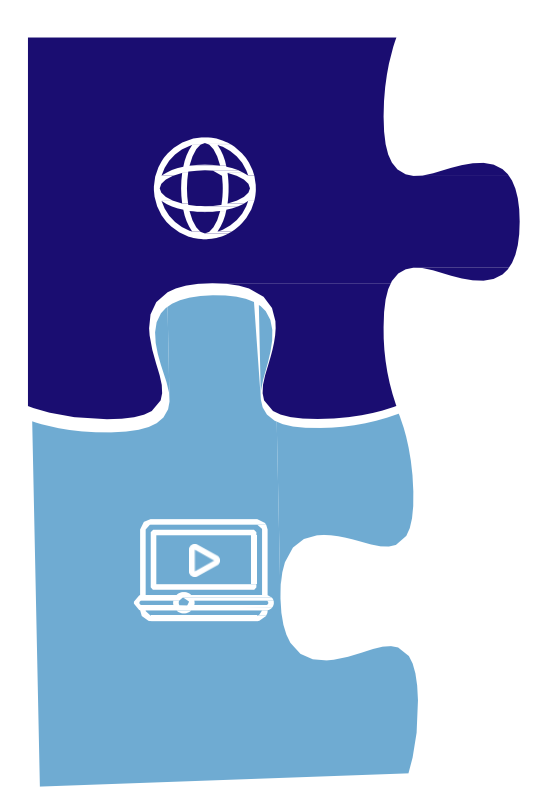

Site de l'École Académique de la Formation Continue :

Presentation: Accès au programme de l'École Académique de la Formation Continue de l'ensemble des parcours de formation et recherche par mots clés

# **IPAF**

Outil de recherche pour explorer les contenus des dispositifs des formations

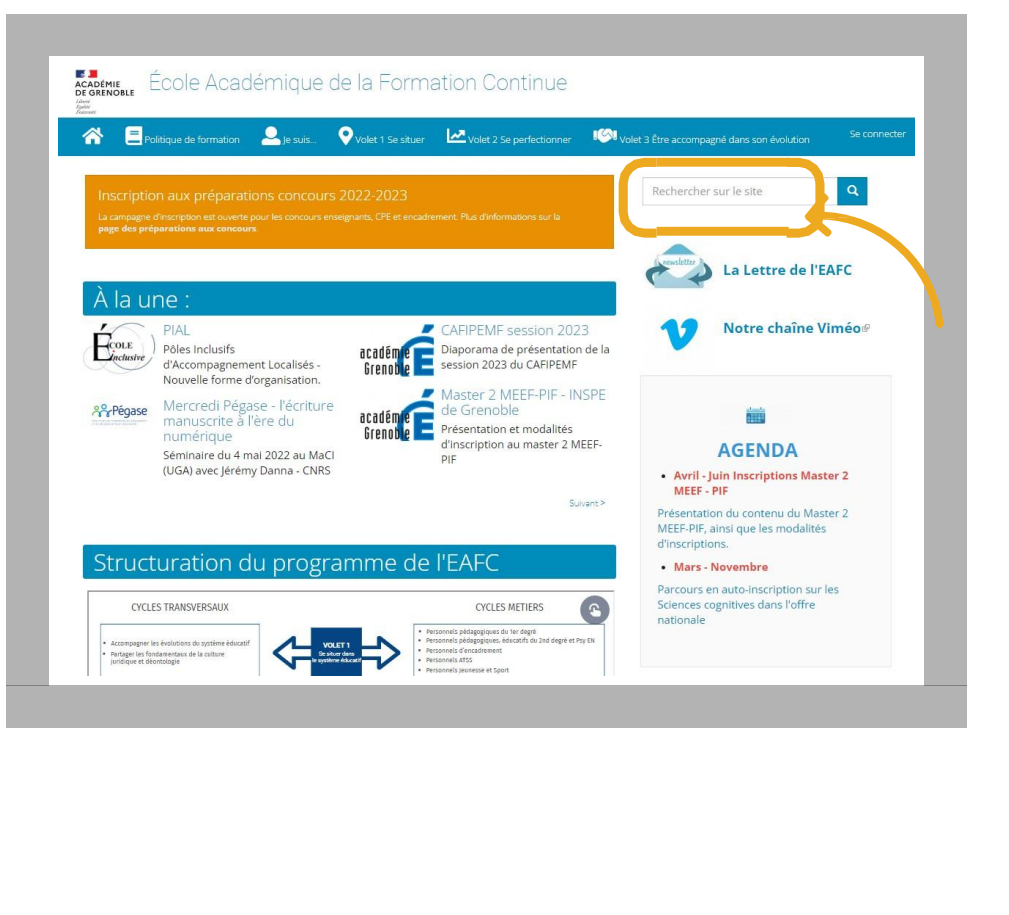

Recherche par mots clés sur la <u>page</u> <u>d'accueil</u> du site de l'EAFC

# TUTORIEL

d'utilisation d'IPAF page suivante

## **Rechercher une formation sur iPAF https://bv.ac-grenoble.fr/ipaf/**

Q

iPAF est un outil de recherche par mots clés ou par thème qui interroge tous les champs descriptifs des dispositifs de formation (des intitulés aux objectifs, contenus, modalités, ...).

Cela permet d'avoir accès aux contenus complets des formations sélectionnées et donc d'avoir tous les éléments pour ensuite choisir de s'inscrire sur GAIA. Nous vous conseillons de bien noter les numéros de dispositif et de module afin de saisir plus facilement vos voeux.

| 1                              | Vous pouvez sélectionner<br>votre <b>corps de métier</b><br>(facultatif)                                                                                                    | Utilisez les filtres pour affiner votre recherche :                                                                                                    |
|--------------------------------|----------------------------------------------------------------------------------------------------|----------------------------------------------------------------------------------------------------|
| iP                             | AF<br>Pla<br>Pour unsulter les actions de l'a                                                                                                    | n académique de formation<br>des personnels<br>unnée en cours, utilisez les moteurs de recherche ci-dessous :                                                                                                    |
|                                | Image: Some intervention of the second second s | Mots-clés :     Département :     Syntaxes acceptées : opérateurs simples "+" et "-"; jokers "*" et "?"; opérateurs     Tous les départements     Type de candidature :   Tous les types     Thème :   Tous les thèmes     Numéro de dispositif :   Tous les dispositifs     Priorité nationale :   Toutes les priorités |
|                                | IPAF                                                                                                    | académie<br>Grenoble                                                                                                    |
| Exen                           | nple avec des filtres :<br>Pour consulter l<br>Type de personnel<br>Type de personnel<br>Tous les types<br>Encadrement, admini<br>techniques, de laboratoir<br>santé<br>Enseignant, Psy-EN e<br>Enseignant du 1er de<br>départemental<br>Enseignant du 1er de<br>pédagogique                                                                                                    | Plan académique de formation<br>des personnels<br>es actions de l'année en cours, utilisez les moteurs de recherche ci-dessous :<br>Critères de recherche<br>Mots-clés :<br>cinéma<br>t CPE<br>gré Plan<br>gré Animation<br>gré Animation<br>Muméro de dispositif :<br>Tous les dispositifs<br>Suméro de dispositifs     |
| Réin<br>tout<br>une a<br>reche | itialisez<br>pour faire Réinitialiser<br>autre<br>erche.                                                                                                    | Lancez la recherche                                                                                                    |

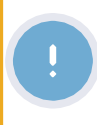

Attention, les résultats de la recherche s'affichent plus bas dans la fenêtre, pensez à descendre dans la page pour les voir.

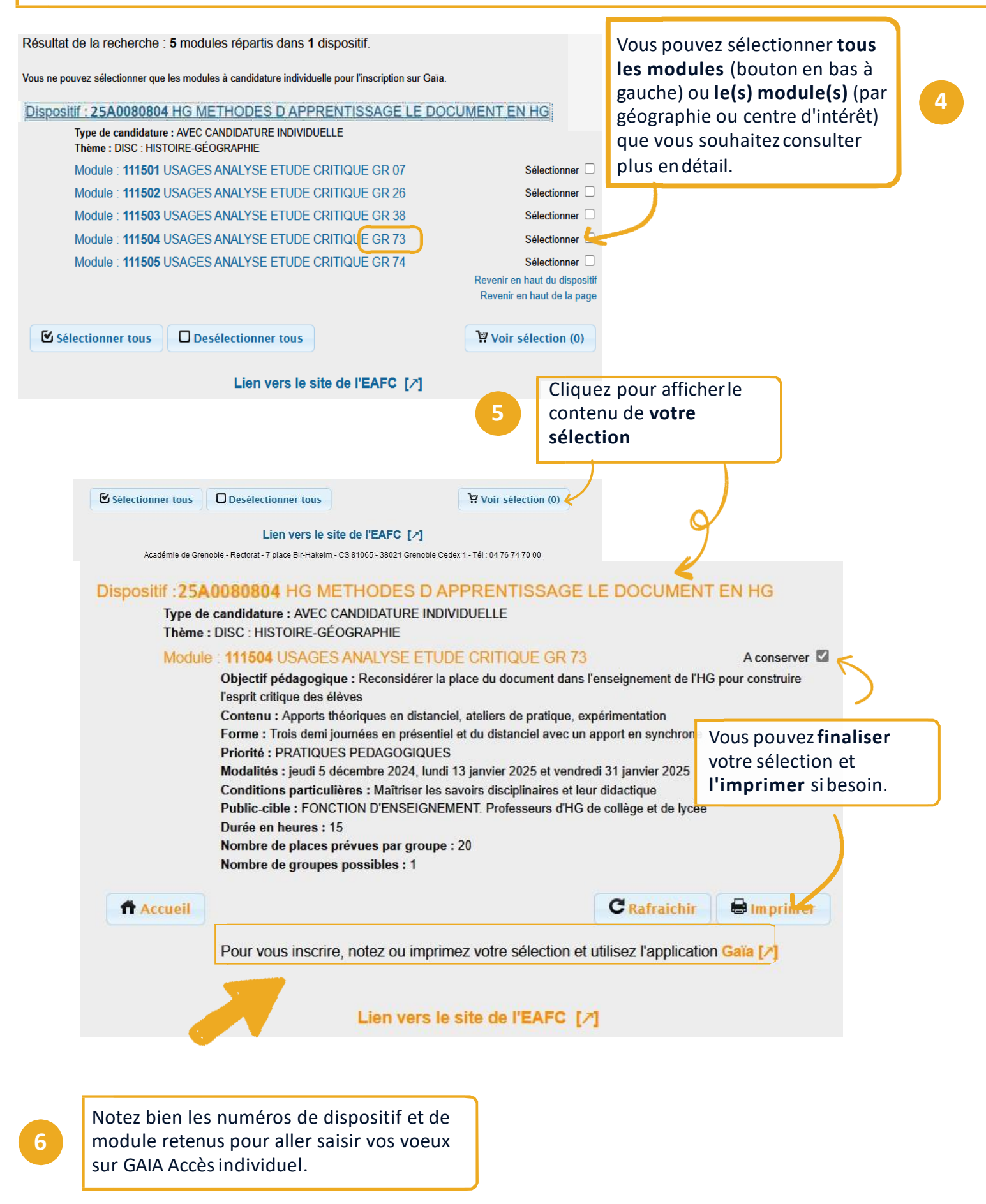

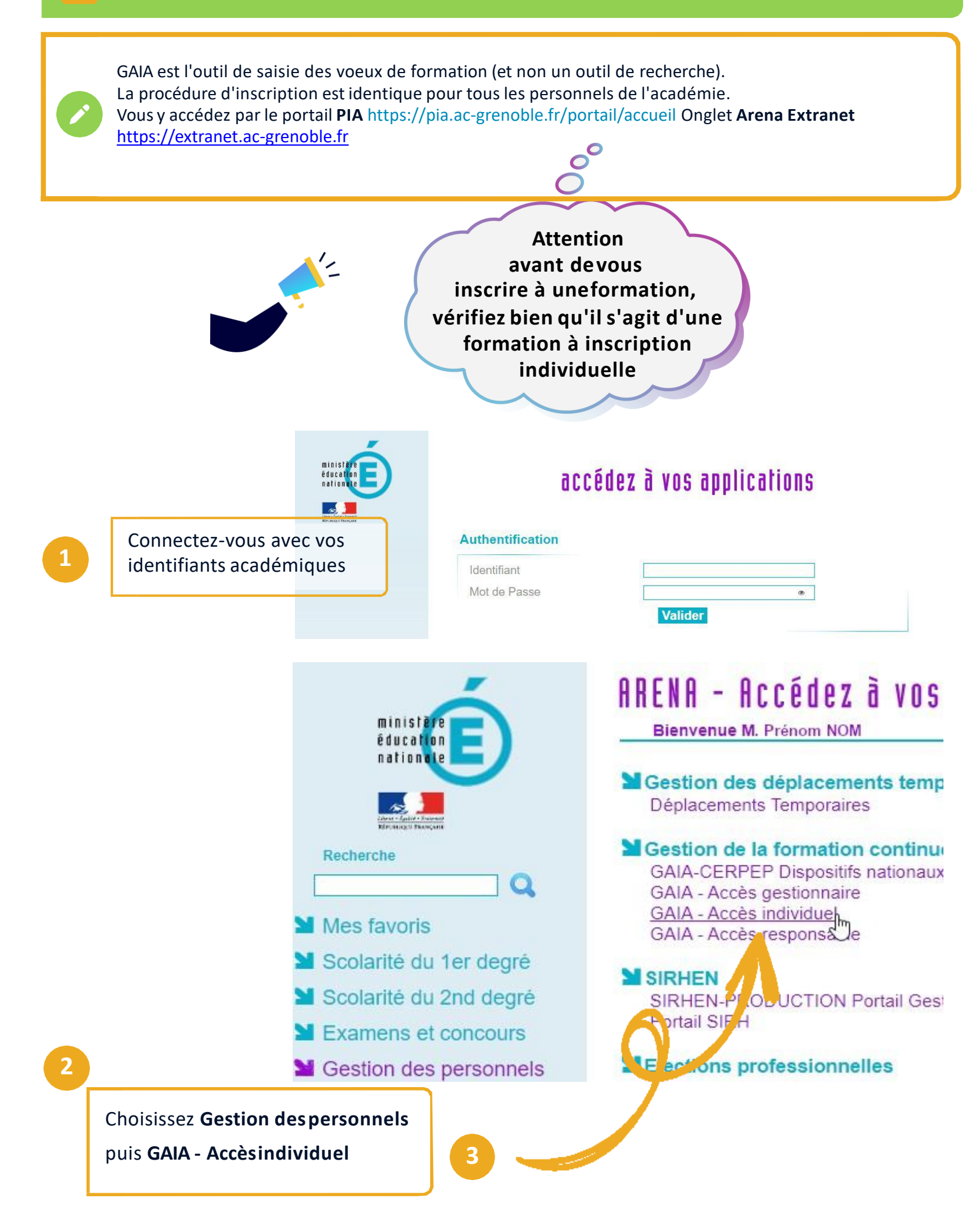

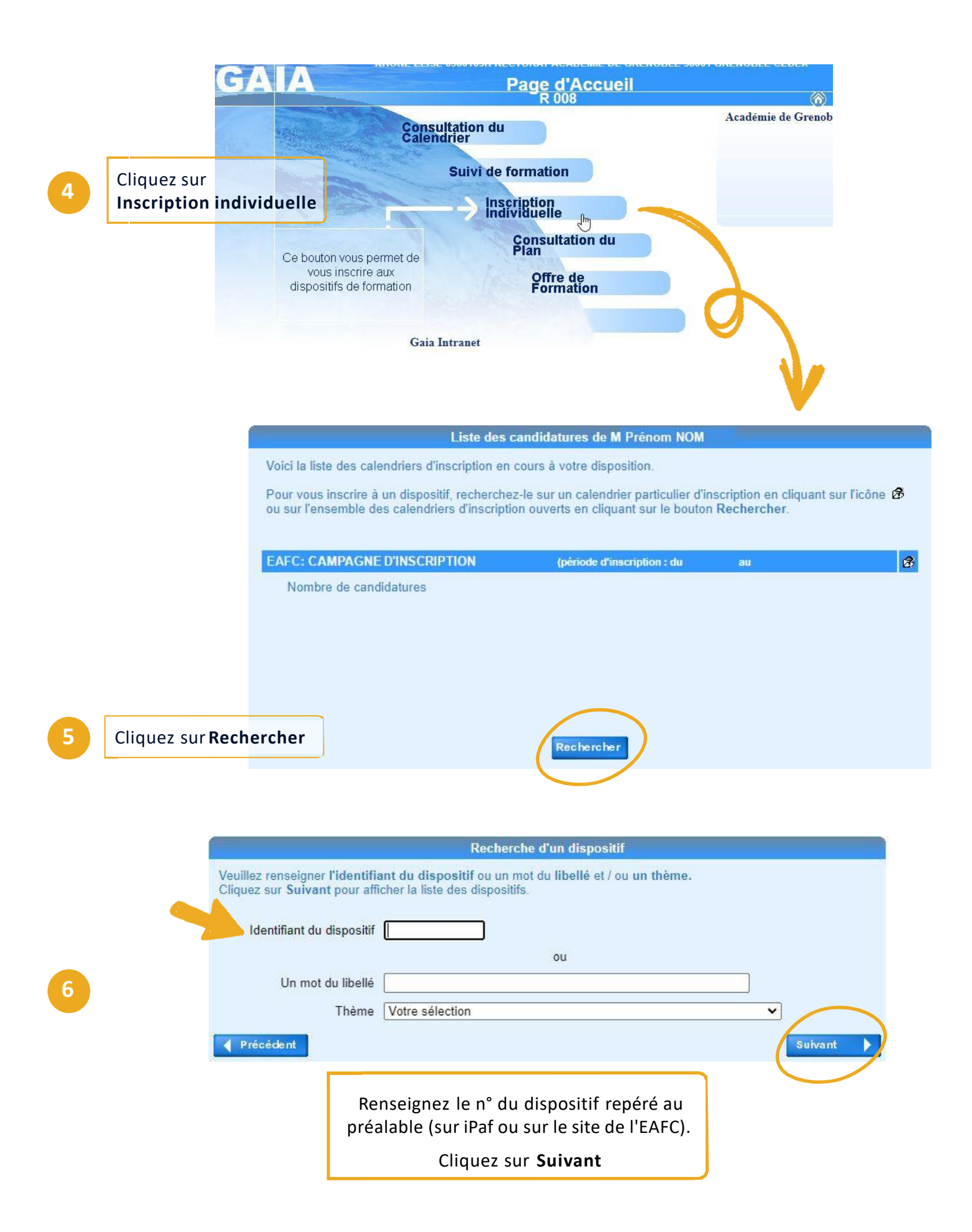

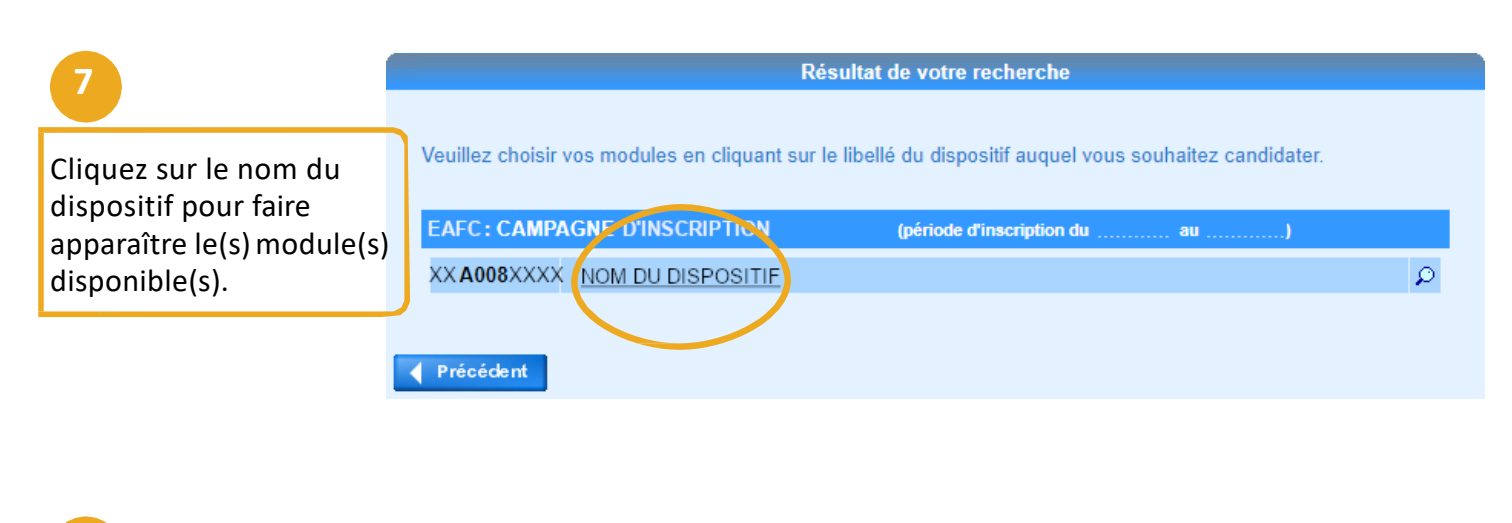

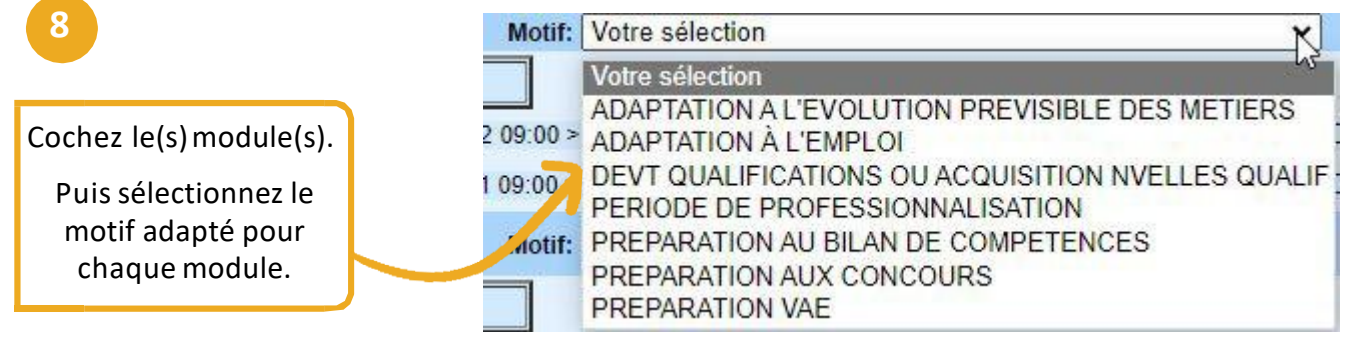

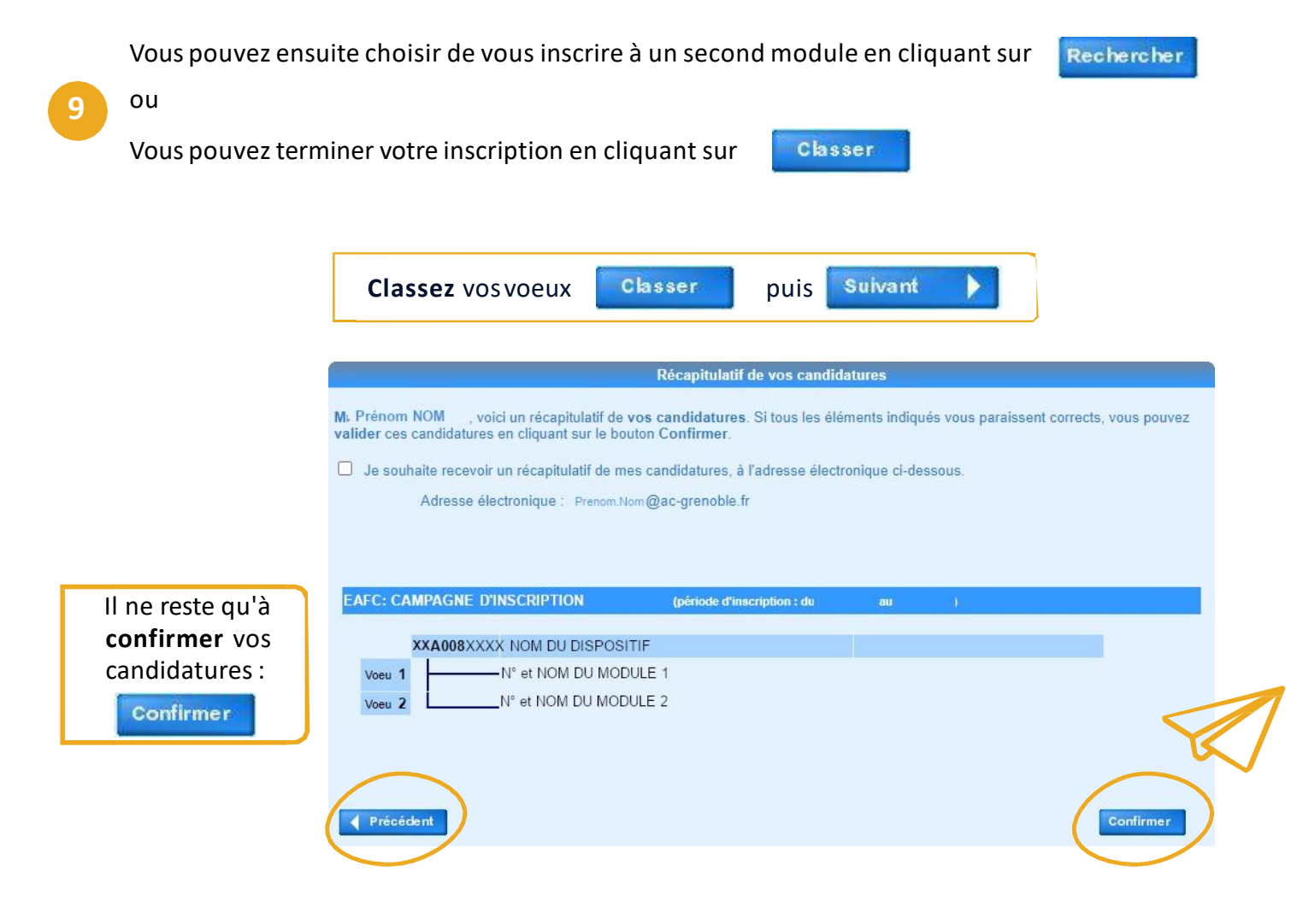

Calendrier

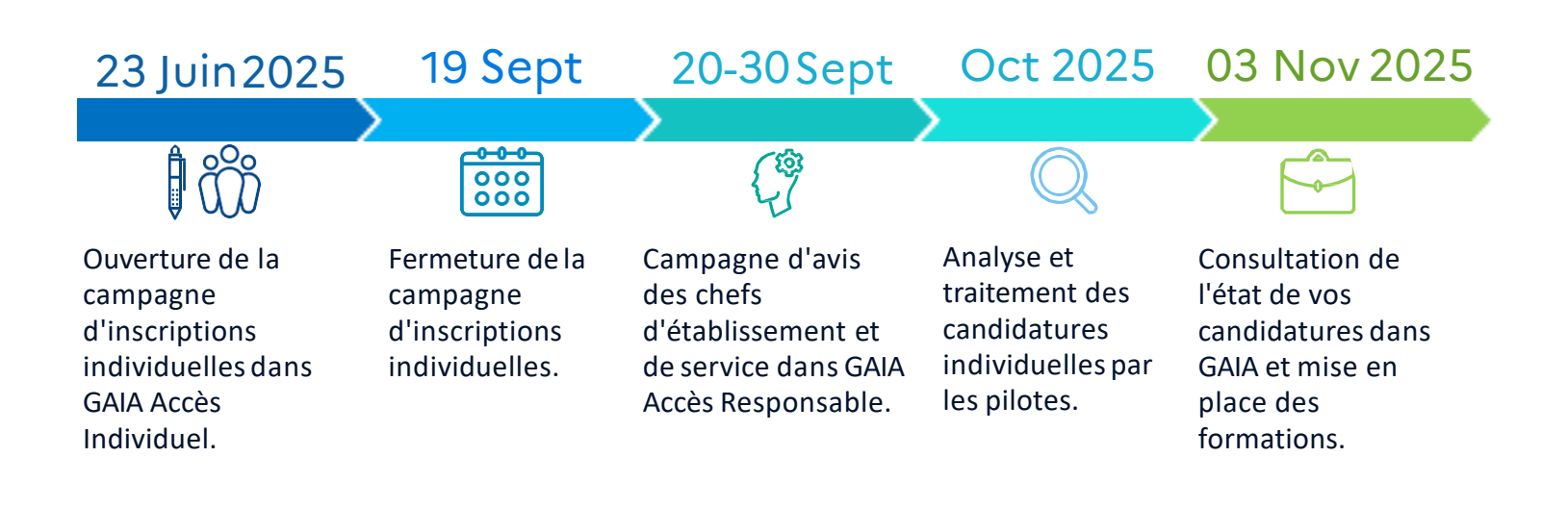

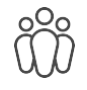

Qui peut s'inscrire aux formations ?

Tous les personnels de l'académie ainsi que les personnels jeunesse, engagement et sport peuvent s'inscrire au programme de l'École Académique de la Formation Continue (EAFC).

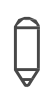

A combien de formation puis-je m'inscrire ?

J'ai la possibilité de me porter candidat à 4 formations en classant les vœux par ordre de priorité.

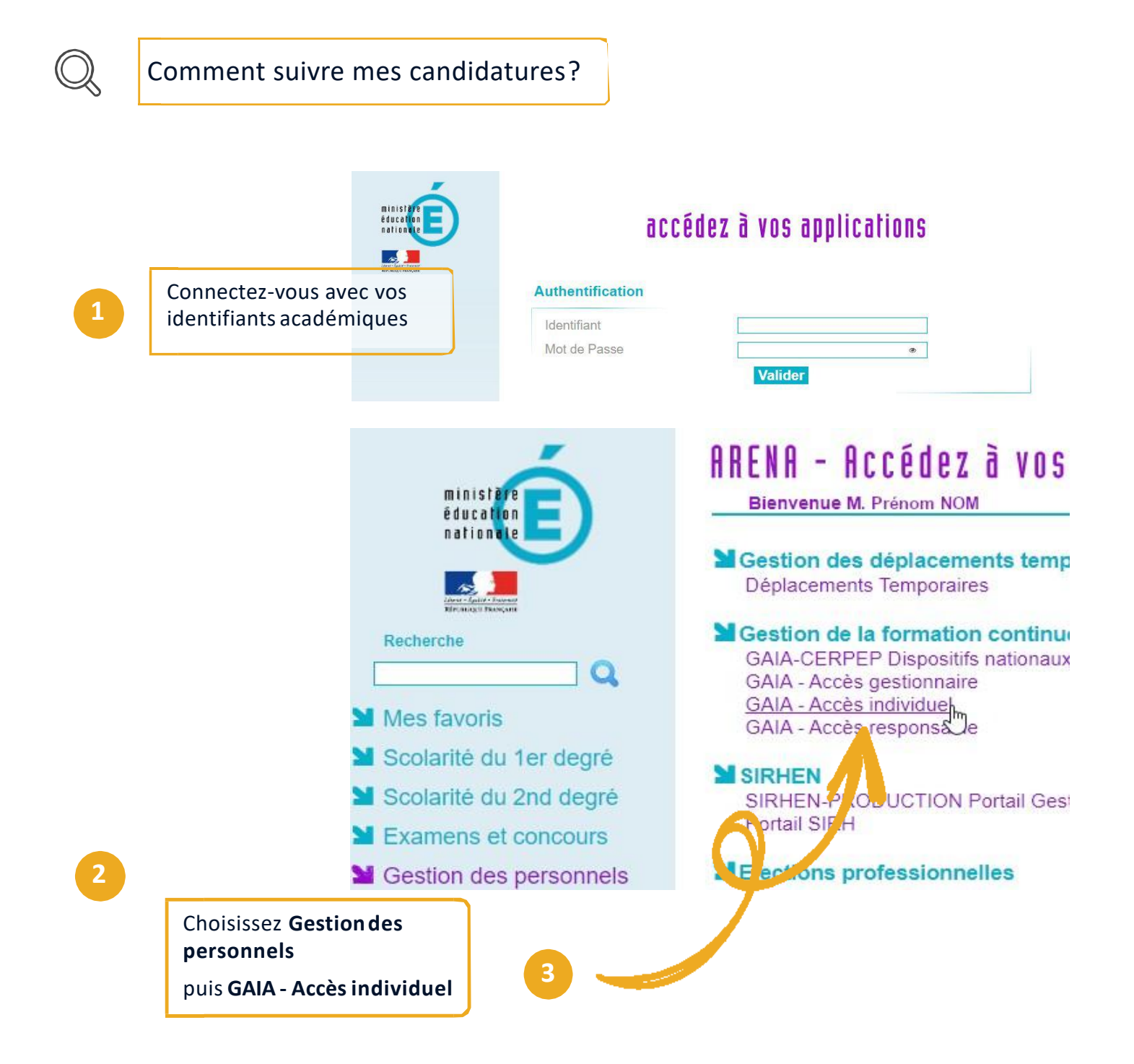

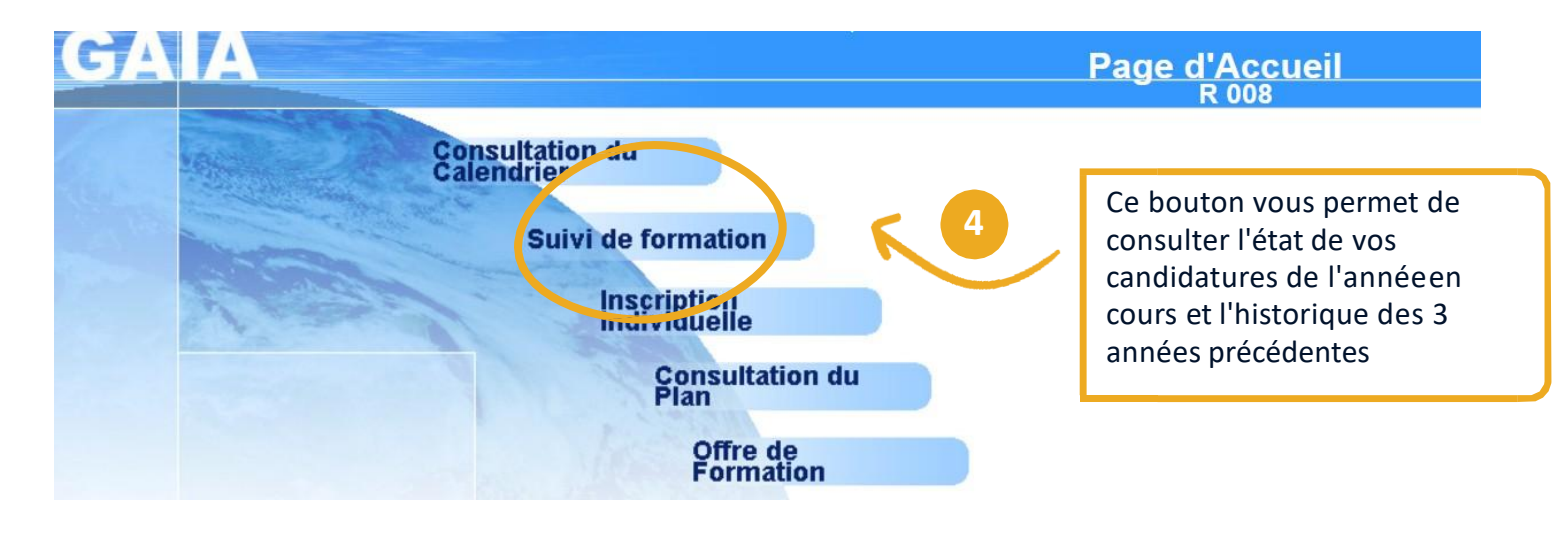

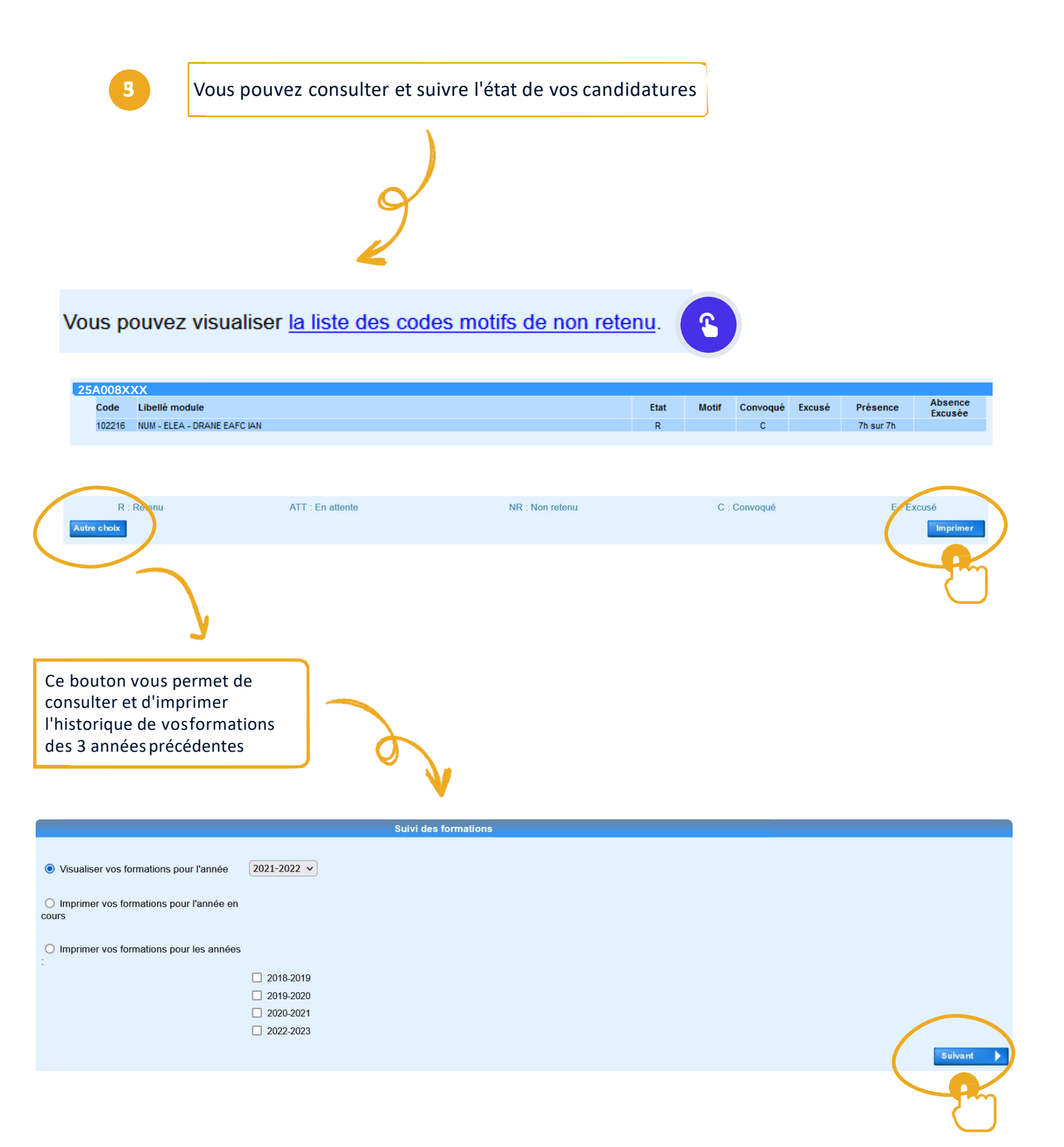